## SEPA – (Single Euro Payments Area) STANDARD

Od 6. 6. 2016 godine uvode se SEPA pravila poslovanja koja će se odraziti na sve poslovne subjekte te sve ostale sudionike platnog prometa kao što su banke i FINA. Konkretno, SEPA donosi novi oblik elektroničke datoteke izvoda i novi proces izravnih terećenja u kunama te promjenu datoteke naloga za plaćanje u elektroničkom obliku.

Isto tako se mijenja i Model i Poziv na broj primatelja (odobrenja) kod virmana banka za isplate osobnih primanja. Model koji se upisuje kod isplate osobnih primanja je HR69 a konstrukcija za Poziv na broj primatelja je sljedeća: 40002-OIBP-VOP pri čemu je broj 40002 fiksni, OIBP predstavlja OIB poslodavca dok je VOP predstavlja Vrste osobnih primanja:

## Šifra Vrste osobnih primanja

100 Osobno primanje isplaćeno u cijelosti 110 Isplata dijela osobnog primanja 120 Osobno primanje umanjeno za zaštićeni dio 130 Ugovor o djelu 140 Rad za vrijeme školovanja 150 Isplata dividende 160 Naknada članova Upravnog vijeća, Skupština, Nadzornih odbora 170 Primanja od iznajmljivanja turističkih kapaciteta 180 Najam 190 Prijevoz 200 Službeni put 210 Terenski dodatak 220 Naknada za odvojeni život 230 Naknada za bolovanje 240 Naknada za korištenje privatnog automobila u službene svrhe 250 Naknada za prekovremeni rad, bonusi, stimulacije, ostale nagrade 260 Regres 270 Božićnica, uskrsnica 280 Dječji dar 290 Stipendije, pomoć studentima/učenicima za opremu, knjige i ostalo 300 Pomoć u slučaju stupanja u brak, smrti zaposlenika/člana obitelji zaposlenika 310 Pomoć u slučaju rođenja djeteta 320 Otpremnina 399 Ostala osobna primanja

Napomena: Šifra vrste osobnog primanja (različita od 100 i 110 koristi se samo kad se druge vrste primanje isplaćuju samostalno. U slučaju mjesečnog obračuna koji uključuje redovnu plaću i (na primjer) naknadu za prijevoz, bolovanje i terenski dodatak nije potrebno razdvajati isplate u posebne vrste primanja.

Isto tako uz šifrarnik Vrste osobnih primanja uveden je i novi Šifrarnik vrste ustega.

Šifra Vrste ustega 500 Kredit 510 Alimentacija 599 Ostalo

## VAŽNO:

Uvođenjem SEPA standarda postrožana je kontrola provjere modela i poziva na broj na virmanima te je nužno poštivati propisane odredbe vezane za popunjavanje modela i poziva na broj. U suprotnom iako je formalno ispravna, datoteka vam neće proći.

Molimo da prekontrolirate sve vaše virmane te ih uskladite sa propisanim odredbama koje možete pronaći na stranici:

http://www.sepa.hr/wp-content/uploads/2016/04/Pregled-osnovnih-modela-poziva-na-broj\_6.6.2016\_2.pdf

U skladu sa time kreirana je nova datoteka za plaćanje unutar Sustav ENEL plaća – **Zbrojni nalog na Disketu HUB3 – SEPA.** 

U nastavku pojasnit će se koraci koji se moraju napraviti kao preduvjet ispravnog formiranja SEPA datoteke te sam proces kreiranja.

1. U– Šifrarnici– Šifrarnik Tip obračuna (slika 1.) kreirano je novo polje Virman – PNB – vrsta osob. primanja.

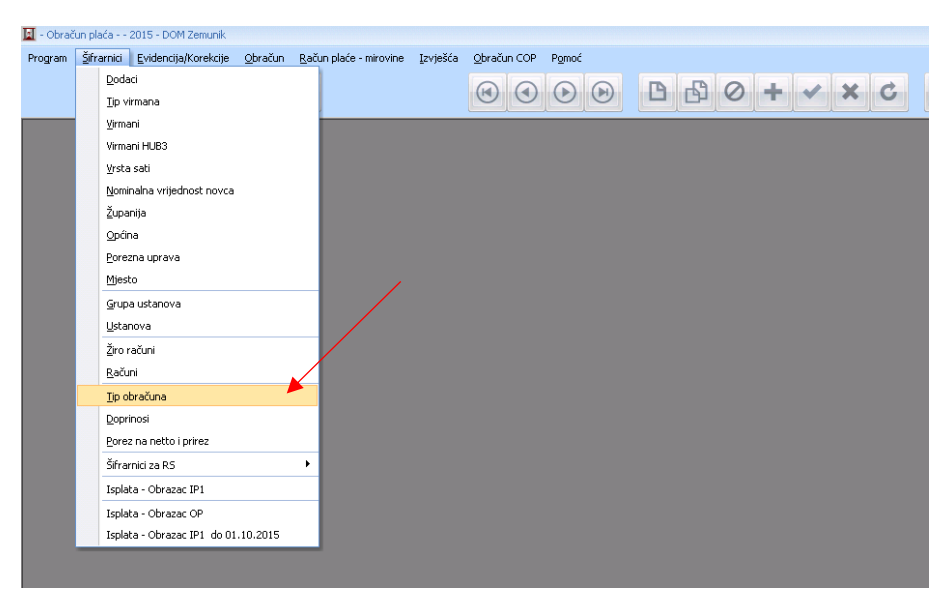

slika 1.

Ovo je poveznica sa šifrom VOP – Vrsta osobnog primanja koja će se formirati na virmanu HUB3. Polje je potrebno popuniti u skladu sa šifrarnikom VOP. Ukoliko se polje ne popuni na virmanu će se u konstrukciji VOP prikazati 100. (slika 2.) slika 2.

| ip obračuna - 4<br>ip obračuna Dodaci   |                                 |                         |
|-----------------------------------------|---------------------------------|-------------------------|
| Šifra tipa obračun<br>Naziv tipa obraču | a: 05<br>na: SREDSTVA PRORAČUNA |                         |
| Virman - PNB vrst                       | ta osob. primanja (SEPA): 100   |                         |
| Šifra tipa<br>obračuna                  | Naziv tipa obračuna             | Vrsta osob.<br>primanja |
| 04                                      | plaća vlastuđa pomoć i njega    |                         |
| 05                                      | SREDSTVA PRORAČUNA              | 100                     |
| 06                                      | VLASTITA SREDSTVA               |                         |
| 07                                      | Otpremnine                      |                         |
| 09                                      | Pomoć za duže bolovanje         |                         |
| 10                                      | Jubilarna nagrada               |                         |
| 11                                      | Naknada u slučaju smrti         |                         |
| 12                                      | Nakn.u sl.smrti-tuđa pom.i nje  |                         |
| 13                                      | Pom.za duže boltuđa pom.i nj    |                         |
|                                         |                                 |                         |
|                                         |                                 |                         |
|                                         |                                 |                         |

2. U– Šifrarnici– šifrarnik Virmani (predlošci) HUB3 (slika 3.) potrebno je na predlošcima za banke koji služe za isplatu osobnih primanja potrebno je pravilno popuniti Model / Poziv na broj primatelja(odobrenja) po novoj konstrukciji.

slika 3.

U model se upisuje broj 69 au polje Poziv na broj primatelja (osobrenja) se upisuje sljedeća konstrukcija: **40002-OIB poslodavca.** (slika 4.)

|    |                         |                |                    |                           |                            | sli              | ka 4.                   |                           |     |    |       |
|----|-------------------------|----------------|--------------------|---------------------------|----------------------------|------------------|-------------------------|---------------------------|-----|----|-------|
|    | Kadrovska               | evidencija     | - 2016 - Ba        | akmaz DEV - [Virmani      | i (predlošci) HU           | B3 - 4]          |                         |                           |     |    |       |
| == | Program                 | <u>P</u> odaci | <u>Š</u> ifrarnici | <u>K</u> adrovska evideno | ija <u>I</u> zvješća       | P <u>r</u> ozori | P <u>o</u> moć          |                           |     |    |       |
|    |                         |                |                    | Ę                         | 8                          |                  |                         | (                         |     | BB | 0 + • |
| Ñ  | /irman Virm             | ian - tablic   | a                  |                           |                            |                  |                         |                           |     |    |       |
|    | Tip virma               | ina:           |                    |                           | Hitr                       | <b>10:</b> 0     | Valuta pla              | aćanja: HRK               |     |    |       |
|    |                         |                |                    |                           | IZN                        | OS               | Kn                      |                           |     |    |       |
|    | PLATTEL                 | J:             |                    |                           |                            | IBAN             | ili broj raču           | na platitelja             |     |    |       |
|    | Naziv:                  |                |                    |                           |                            |                  |                         |                           |     |    |       |
|    | Adresa:                 |                |                    |                           | - <u>Moo</u>               | el Poziv<br>XXXX | na broj plat<br>XXXXXXX | itelja (zadužen<br>MMGG-0 | ja) |    |       |
|    | PRIMATE                 | LJ:            |                    |                           | - IB/                      | AN ili broj      | računa prim             | atelja                    |     |    |       |
|    | Naziv:                  |                |                    |                           | 23                         | 40009-10         | 000000013·              |                           |     |    |       |
|    | Adresa:                 |                |                    |                           | HF                         | 642340           | 009100000               | 0013                      |     |    |       |
|    |                         |                |                    |                           | Mod                        | lel Poziv        | na broj prin            | atelja (od                |     |    |       |
|    |                         |                |                    |                           | 69                         | 4000             | 2-XXXXXX                |                           |     |    |       |
|    |                         |                |                    |                           |                            | Koristiti j      | parametar iz            | Korisnika                 |     |    |       |
|    | Statističk<br>obilježje | <b>0</b> 16    | Šifra<br>plaća     | opisa L<br>nja            | PIS PIACANJA<br>IPLATA NET | o plaće          | :                       |                           | 4   |    |       |
|    | Datum isj               | late           | Troškovna          | a opcija: 3               |                            |                  |                         |                           |     |    |       |

Nakon provedbe obračuna u Poziv na broj primatelja na kraju OIB-a dodat će se šifra koja predstavlja Vrstu osobnog dohotka a ista je već prije upisana na Tipu obračuna u polju Virman – PNB – vrsta osob. primanja. ( slika 5.)

| 2  | Obračun plaća             | - 2016 - Bakmaz       | z DEV - [Virman HUB3     | - 3]            |                                                    |                                                           |                                                              |   |   |         |
|----|---------------------------|-----------------------|--------------------------|-----------------|----------------------------------------------------|-----------------------------------------------------------|--------------------------------------------------------------|---|---|---------|
| =8 | Program <u>P</u> o        | odaci <u>V</u> irmani | Evidencija/Korekcije     |                 | šća P <u>r</u> ozori                               | P <u>o</u> moć                                            | •••                                                          |   | 8 | 0 + • • |
| ſ  | Virman Tablica            |                       |                          |                 |                                                    |                                                           |                                                              |   |   |         |
|    |                           |                       |                          |                 | Hitno: 0                                           |                                                           | Valuta plaćanja: HRK<br>Virman br.: 69                       |   |   |         |
|    | PLATITELJ:                | I.                    |                          |                 | IZNOS                                              | Kn                                                        | 1.141.969,08                                                 | 3 |   |         |
|    | Naziv:<br>Adresa:         |                       |                          |                 | Model IBAN<br>67 HR78<br>Poziv na broj<br>XXXXXXXX | ¶ <mark>ili broj</mark><br>3234000<br>platitelj<br>XXX↓16 | računa platitelja<br>191102711315<br>ja (zaduženja)<br>130-0 |   |   |         |
|    | PRIMATELJ                 | ſ:                    |                          |                 |                                                    |                                                           |                                                              |   |   |         |
|    | Naziv: Pr                 | rivredna banka        | 1                        | וו              | Mode. 1<br>69 HR64                                 | BAN ili k<br>1234000                                      | proj računa primatelja<br>191000000013                       |   |   |         |
|    | Adresa: SF                | PLIT                  |                          | <u>ן</u> ן      | Poziv po broj<br>40002-XXX                         |                                                           | lje (odebrenje)<br>⋘-100                                     |   |   |         |
|    | Statističko<br>obilježje  | 16 Šifr<br>pla        | ra opisa<br>ćanja P<br>T | laće z<br>Ekući | <mark>Opis plaćanja</mark><br>'A 04/16<br>RAČUN    |                                                           |                                                              |   |   |         |
|    | Datum ispla<br>09.05.2016 | a <b>te</b><br>6      |                          |                 |                                                    | Troško                                                    | vna opcija: 3                                                |   |   |         |

slika 5.

 Nakon obračuna potrebno je formirati SEPA datoteku. SEPA datoteka se formira koristeći modul Zbrojni nalog na disketu HUB3 – SEPA. Nalazi se u Obračun – Izvješća obračuna (slika 6.)

slika 6.

| Obsaku baka - 2015 - Balawa DKV - (Ooksaku - 1)       Pppin prophysio unesenih podabala za 20PPD       - 0 × ×         Program (podac igman)       Vedencija/norekoja       Pppin prophysio unesenih podabala za 20PPD       - 0 × ×         Boradu (polaci - tubica)       Fondowi sati inneo onover       Pppin prophysio unesenih podabala za 20PPD       - 0 × ×         Konitnik:       00       Sobrazo:       0 + 0 × ×       0 + 0 × ×       0 + 0 × ×       0 + 0 × ×       0 + 0 × ×       0 + 0 × ×       0 + 0 × ×       0 + 0 × ×       0 + 0 × ×       0 + 0 × ×       0 × ×       0 + 0 × ×       0 + 0 × ×       0 + 0 × ×       0 + 0 × ×       0 + 0 × ×       0 + 0 × ×       0 + 0 × ×       0 + 0 × ×       0 + 0 × ×       0 + 0 × ×       0 + 0 × ×       0 + 0 × ×       0 + 0 × ×       0 + 0 × ×       0 + 0 × ×       0 + 0 × ×       0 + 0 × ×       0 + 0 × ×       0 + 0 × ×       0 + 0 × ×       0 + 0 × ×       0 + 0 × ×       0 + 0 × ×       0 + 0 × ×       0 + 0 × ×       0 + 0 × ×       0 + 0 × ×       0 + 0 × ×       0 + 0 × ×       0 + 0 × ×       0 + 0 × ×       0 + 0 × ×       0 + 0 × ×       0 + 0 × ×       0 + 0 × ×       0 + 0 × ×       0 + 0 × ×       0 + 0 × ×       0 + 0 × ×       0 + 0 × ×       0 + 0 × ×       0 + 0 × ×       0 + 0 × ×       0 + 0 × ×       0 + 0 × ×       0 + 0 × ×       0 + 0 × × <th></th> <th></th> <th></th> <th></th>                                                                                                    |                                       |                        |                                                                                                    |                                      |
|----------------------------------------------------------------------------------------------------|---------------------------------------|------------------------|----------------------------------------------------------------------------------------------------|--------------------------------------|
| Program Evedar (gram)   Evedar (gram) Evedar (gram)   Bo brackur - tabica Fondori sati iznos omoro   Bo brackur - tabica Fondori sati iznos omoro   Korisnik: 001   Opis obrackuna: OBRACUN PLACE ZAO   Tip obrackuna: 00   Tip obrackuna: 00   Bradori brackur 1,00   Cotisnik: 0,00   Tip obrackuna: 0,00   Tip obrackuna: 0,00   Tips obrackuna: 0,00   Tips obrackuna: 0,00   Toros majing oplace: 0,00   Proviera 0   Obrakuni Evedari 0,00   Proviera 0   Proviera 0   Obrakuni Evedari 0,00   Proviera 0   Proviera 0   Staticki in place 0.00   Proviera 0   Staticki in place 0.00   Proviera 0   Proviera 0   Staticki in place in provo in place   Staticki in provieri in place   Staticki in provieri in place   Obrakuni Evedari   Datum inplace   Staticki in provieri   Obrakuni Evedari   Proviera   Obrakuni Evedari   Proviera   Obrakuni Evedari   Proviera   Obrakuni Evedari   Proviera   Obrakuni Evedari   Proviera   Obrakuni Evedari   Proviera   Obrakuni Evedari   Provi                                                                                                    | 📑 Obračun plaća - 2016 - Bakmaz DE    | W - [Obračun - 1]      | Popis nepotpuno unesenih podataka za JOPPD                                                                                                    | _ = ×                                |
| Bondom Bondom visabilizatione conversa   Bondom Dinaction - tablical   Perceiver Bondom visabilizatione conversa   Bondom visabilizatione conversa BS Chezze - 2009 - STAPOI   Bondom visabilizatione conversa Bindrava de Andra Andrava   Winan za obradin. Winan za obradin.   Winan za obradin. Winan za obradin.   Bondoma: DBRACUM PLACE ZA D   Bondoma: Bindrava de Andrava   Bondoma: Bindrava de Andrava   Bondoma: Bindrava d                                                                                                    | 💼 Program <u>P</u> odaci Virmani Ev   | /idencija/Korekcije    | R-Sm Obrazac                                                                                                    | e XML datoteke Prozori Pomoć 🛛 🗕 🗗 🗙 |
| Ubrakur     Ubrakur     takin rubikca     Fondovi sati izmos oznovo     Igrava doračun     Igrava doračun <th></th> <th>5 8</th> <th>R5 Obrazac - 2009 - STARO!</th> <th></th>                                                                                                    |                                       | 5 8                    | R5 Obrazac - 2009 - STARO!                                                                                                    |                                      |
| Diracium - tabilizio     Fondovi sati izanze ouromory     Izaravak- obračuna     Horavak- obračuna       Korizmik:     001     Image: Stati sati sati sati sati sati sati sati                                                                                                    |                                       | ·                      | Saldiranje kredita                                                                                                    |                                      |
| Korismik:     01     Vrmmi za okračun H&B3       Dpis obračuna:     0BRAĆUN PLAĆE ZA 0     Rekapitulacija za nješec       Tip obračuna:     0P     obračun plač     Polod nephodni za okračun plača       Datum isplate:     09.05.2016     Spisk radnka za isplatu       Listar adnika za isplatu     Listar adnika za isplatu       Upis obračuna:     1,00     Fajovi za banke       Koeficijent obračuna:     0,00     Isplata sobnih primaje po bankama       Upikario premje originanja:     0,00     Isplata sobnih primaje po bankama       Iznos majniže plače:     3.01     Isplata sobni primaje sobarkum       Premjera     Obria obračuna:     1.00       Provjera     Opis obračuna:     1.00       Koeficijent obračuna:     1.00     Isplata sobni primaje po bankama       Upikćeri porezi     Isplata sobni primaje po bankama     Isplata sobni primaje po bankama       Iznos majniže plače:     3.01     Isplata sobračunu     Isplata sobračunu       Iznos majniže plače:     3.01     Isplata sobračunu     Isplata sobračunu       Pojsriča broj radnika na obračunu     Pojsriča broj radnika na obračunu     Isplata sobračunu       Iznos minimale plače:     2.0     Pojsriča broj obračuna so upis u poreznu lanke, movine i druga primke (obrazac ID)       Izvješće o splaterim plačami porezu (obrazac ID)     Izvješće o splaterim plača                                                                                                    | Obračun Obračun - tablica Fondovi     | i sati i iznos osnovne | Ispravak obračuna 🔸                                                                                                    |                                      |
| Korismik:       01         Opis obračuna:       OBRAČUN PLAČE ZA 0         Rel aptilušcija za nješe       Rel aptilušcija za nješe         Datum izplate:       99.05 2016         Datum izplate:       100         Koeficijent za orovnog optiluka:       2.66         premje ozijuranja:       0.00         Izros najniče plaće:       3.00         Izros najniče plaće:       3.00 <th>Condean (abiled Forder)</th> <th>r dui rizrico conorrie</th> <th>Virmani za obračun</th> <th></th>                                                                                                    | Condean (abiled Forder)               | r dui rizrico conorrie | Virmani za obračun                                                                                                    |                                      |
| Korisnik:       01       IN Abdit 2a upis         Opis obračuna:       OBRAČUN PLAČE ZA 00       Rekaptulacija         Tip obračuna:       OBRAČUN PLAČE ZA 00       Podston paloče         Spisk radnika za isplatu       Spisk radnika za isplatu       Isplat sobračuna:         Datum isplate:       90.05.2016       Podston paloče         Koeficijent obračuna:       1.00       Isplat sobračuna ja bahkana         Koeficijent jaz       0.00       Isplat sobračuna         Izros najvijača plaće:       3.00       Isplat sobračuna         Izros najvijača plaće:       3.00       Isplat sobračuna         Izros najvijača plaće:       3.00       Isplat sobračuna         Izros najvijača plaće:       3.00       Isplat sobračuna         Izros najvijača plaće:       3.00       Isplat sobračuna         Izros najvijača plaće:       3.00       Isplat sobračuna         Izros najvijača plaće:       3.00       Isplat sobračuna       Isplat sobračuna         Izros najvijača plaće:       3.00       Isplat sobračuna       Isplat sobračuna         Izros najvijača plaće:       3.00       Izvišača plačana i porzu (Drazac ID)       Izvišača plačana i porzu (Drazac ID)         Izros najvijača       0.00       Izvišča o plačani plačani porzu (Drazac ID)       Izvišača o                                                                                                    |                                       |                        | Virmani za obračun HUB3                                                                                                    |                                      |
| Korismik:       001       Relaptilacije         Opis obračuna:       OBRAČUN PLAČE ZA 0/       Relaptilacija za mjesec         Tip obračuna:       OP       obračun plač       Podaći nephoduji za obračun plača         Spisk radnika za iplaku       Lista radnika za iplaku       Lista radnika za iplaku         Datum izplate:       09.05.2016       Lista radnika za iplaku         Koeficijent obračuna:       1.00       Fajkovi za bahe         Koeficijent za oprava       0.00       Izplata osobni primaja po bahama         Iznos majniže plaće:       3.01       Izplata na obračunu         Iznos majniše plaće:       3.01       Izplata ista         Varianise plaće:       3.01       Izplata ista         Obr       Pojsradnika se negativnom isplatom         Popieral       Obr       Pojsradnika se negativnom isplatom         Popieral       Obr       Pojsradnika se negativnom isplatom         Popieral       Obr       Pojsradnika se negativnom isplatom         Popieral       Obr       Izvješko o ipslatoma jorezu (Chraza: ID)         Izvješko o ipslatoma plaća       Izvješko o ipslatoma plaća         Izvješko isplatoma plaća       Izvješko isplatoma plaća                                                                                                    |                                       |                        | Nalozi za upis                                                                                                    |                                      |
| Opis obračuna:     OBRAČUN PLAČE ZA 0     Relapitulacija za mjesec       Tip obračuna:     OP     obračun plaće     Spisak radnika za izplaču       Datum isplate:     09.05.2016     Lista radnika sa bruto imsom       Koeficijent obračuna:     1.00     Fajovi za banke     Isplata osobnih primaje pobračuna       Jznos najniže plaće:     3.00     Fajovi za banke     Uplaćani pobračuna:       Iznos omorong<br>osobnog odbitka:     2.00     Isplata osobni primaje pobračuna:     Iubi radnika sa bruto imsom       Iznos omorong<br>osobnog odbitka:     2.01     Isplata osobni primaje pobračuna:     Iubi radnika sa bruto imsom       Provjera     Opri     Spisak na obračunu     Ipplata       Provjera     Opri     Pojsradnika ja porezu na jačam     Ipplata       Viječe o poslach mpi radnika     Dorezu na jača     Dorezu na jačam ja porezu (Drazac ID)       Iznos morong     Iznos doračuna za uje u porezu karticu     Iznos morong       Iznos morong     Dorežanika na obračunu     Pojsradnika na obračunu       Iznos morong     Dorežanika na obračunu     Pojsradnika na obračunu       Iznos morong     Iznos morong     Iznos morong       Iznos morong     Dorežanika sa bruto impi radnika     Pojsradnika na obračunu       Pojsradnika i postulari na uje u porezu karticu     Iznostanika     Pojsradnika na obračuna u porezu (Drazac ID)                                                                                                    | Korisnik: 001                         |                        | Rekapitulacija                                                                                                    |                                      |
| Tip obraćuma:       DP       obraću neplać       Podać neophodni za obraćun plaća         Datum izplate:       09.05.2016       Sieka radnika za isplatu         Koeficijent obraćuma:       1.00       Fajovi za banke         Koeficijent za orovnog obritka:       2.06         Jznos najnže plaće:       3.0         Iznos najnže plaće:       3.0         Iznos najnže plaće:       3.0         Iznos najnže plaće:       3.0         Iznos najnže plaće:       3.0         Iznos najnže plaće:       3.0         Iznos najnže plaće:       3.0         Iznos najnže plaće:       3.0         Iznos najnže plaće:       3.0         Iznos najnže plaće:       3.0         Iznos mornorg       2.00         Iznos najnže plaće:       3.0         Iznos mornorg       2.00         Iznos mornorg       2.00         Iznos mornorg       2.00         Iznos mornorg       2.00         Iznos mornorg       2.00         Iznos mornorg       2.00         Iznos mornorg       2.00         Iznos mornorg       2.00         Iznos mornorg       2.00         Iznos mornorg       2.00         Iznos mornorg                                                                                                    | Opis obračuna: OBRAČ                  | UN PLAĆE ZA 04         | Rekapitulacija za mjesec                                                                                                    |                                      |
| Paten isplate:     09.05.2016     Spisak radnika za isplatu       Koeficijent obračuna:     1.00     Fajori za banko       Koeficijent za zamo obračuna:     1.00     Spisak radnika sa bruto isnosm       Iznos najnigu raja:     0.00     Spisak radnika sa bruto isnosm       Iznos najnigu raja:     0.00     Spisak radnika sa bruto isnosm       Iznos najnigu raja:     0.00     Spisak radnika sa bruto isnosm       Iznos najnigu raja:     0.00     Spisak radnika sa bruto isnosm       Iznos najnigu raja:     0.00     Spisak radnika sa bruto isnosm       Iznos najnigu raja:     0.00     Spisak radnika sa bruto isnosm       Iznos najnigu raja:     0.00     Spisak radnika sa bruto isnosm       Iznos najnigu raja:     0.00     Spisak radnika sa bruto isnosm       Iznos najnigu raja:     0.00     Spisak radnika sa bruto isnosm       Iznos najnigu raja:     0.00     Spisak radnika sa bruto isnosm       Iznos najnigu raja:     0.00     Spisak radnika sa bruto isnosm       Iznos najnigu raja:     0.00     Spisak radnika sa bruto isnosm       Iznos najnigu raja:     0.00     Spisak radnika sa bruto isnosm       Iznos najnika plać:     2.02     Spisak radnika sa bruto isnosm       Iznos najnika plać:     2.02     Spisak radnika sa bruto isnosm       Iznos najnika plać:     1.02     Spisa                                                                                                    | Tip obračuna: OP                      | obračun plać           | Podaci neophodni za obračun plaća                                                                                                    |                                      |
| Datum itplate:     09.05.2016     Lista radnika se bruto iznosom       Koeficijent obračuna:     1.00     Fabrica banke     Fabrica banke       Koeficijent za     0.00     Isplata osobni presi     Isplata osobni presi       Iznos majniže plaće:     3.01     Isplata osobni presi     Isplata osobni presi       Iznos majniže plaće:     3.01     Isplata osobni presi     Isplata osobni presi       Iznos majniže plaće:     3.01     Isplata bata     Pojsi calnika se prezi Nomi Splatom       Provjera     Obr     Pojsi calnika se prezi Nomi Splatom     Pojsi calnika se prezi Nomi Splatom       Provjera     Vojšeća in broj radnika in prezu (Okraze ID)     Izviščko isplatimi plaćana i porezu (Okraze ID)       Izviščko isplatimi plaća     Izviščko isplatimi plaćana i porezu (Okraze ID)     Izviščko isplatimi plaćana       Izviščko isplatimi plaća     Izviščko isplatimi plaćana     Izviščko isplatimi plaćana                                                                                                    |                                       |                        | Spisak radnika za isplatu                                                                                                    |                                      |
| Koeficijent obračuna:     1.00     Fajlovi za banke       Koeficijent za<br>premje osiguronia:     0.00     I Splata osobni primaje po bankama       Iznos mojniže plaće:     3.01     Splata osobni primaje po bankama       Iznos mojniže plaće:     3.01     Isplata osobni primaje po bankama       Iznos mojniže plaće:     3.01     Isplata osobni primaje po bankama       Iznos mojniže plaće:     3.02     Isplata ska       Broj rednika na obračunu     Pojori dnika na obračunu     Pojori dnika na obračunu       Pojori dnika na obračunu     Pojori dnika na obračunu     Pojori dnika na obračunu       Pojori dnika na obračunu     Pojori dnika na obračunu     Pojori dnika na obračunu       Pojori dnika na obračunu     Pojori dnika na obračunu     Pojori dnika na obračunu       Pojori dnika na obračunu     Pojori dnika na obračunu     Pojori dnika na obračunu       Pojori dnika na obračunu     Pojori dnika na obračunu     Pojori dnika na obračunu       Pojori dnika na obračunu     Pojori dnika na obračunu     Pojori dnika       Pojori dnika     Dorezu     Izvješko osobiom porezu (brazac ID)       Izvješko osobiom porezu na plaće, mirovini i druge primike (Obrazac IDP)     Knjičeri plaća       Knjičeri plaća     Statisditi triješkaj o isplatama plaća                                                                                                    | Datum isplate:                        | 09.05.2016             | Lista radnika sa bruto iznosom                                                                                                    |                                      |
| Koeficijent za<br>premje ojzujana:     0.00     Isplata osobnih primanja po barkama       Iznos najniže plače:     3.0       Iznos novnog<br>osobnog odbika:     2.6       Iznos miniše plače:     3.0       Iznos miniše plače:     3.0       Iznos miniše plače:     3.0       Iznos movnog<br>osobnog odbika:     2.64       Pojetam berja     Pojetam kata       Pojetam berja     Pojetam kata       Provjena     Pojetam i porezu (obraza: ID)       Izvješko osplatnim plaćem i porezu (obraza: ID)       Knjšene plaća       Knjšene plaća       Stabidhi zvješka jo i splatama plaća                                                                                                    | Koeficijent obračuna:                 | 1,00                   | Fajlovi za banke                                                                                                    |                                      |
| Izros najnže plaće:     3.0       Izros suborvnog osobnog oblika:     2.6       Izros minimalne plaće:     2.2       Izros minimalne plaće:     2.2       Provjera     Podal sa obračunu       Provjera     Podal sa obračunu karlicu       Izvješćo i splačeni pjorezu karlicu     Izvješćo i splačeni pjorezu karlicu       Izvješćo i splačeni pjorezu (Obraza: ID)     Izvješćo i splačeni pjorezu (Obraza: ID)       Izvješćo i splačeni pjorezu (obraza: ID)     Izvješćo i splačeni pjorezu (Obraza: ID)       Izvješćo i splačeni pjorezu (obraza: ID)     Izvješćo i splačeni pjeća:       Izvješćo i splačeni pjeća     Izvješćo i splačeni pjeća       Izvješćo i splačeni pjeća     Izvješćo i splačeni pjeća:       Izvješci o splačeni pjeća     Izvješci o isplatana pjeća                                                                                                    | Koeficijent za<br>premije osiguranja: | 0,00                   | Isplata osobnih primanja po bankama                                                                                                    |                                      |
| Iznos sunovnog<br>ocobnog obliká:       2.6         Iznos minimalne plače<br>za porez na dohodak:       2.6         Pojs radnika ne opráčnu<br>Popisrahka s negativnom isplatom       Popisrahka s negativnom isplatom         Provjera       Obr         Podať sa obráčnu Latika       Popisrahka s negativnom isplatom         Izvěšče o ispláctním plačema i porezu (Obrazac ID)       Izvěšče o ispláctním plačema i porezu (Obrazac ID - 2004)         Izvěšče o ispláctním plačema j porezu (Obrazac ID - 2004)       Izvěšče o ispláctním plačema j porezu (Obrazac ID - 2004)         Izvěšče o ispláctním plačema j porezu (Obrazac ID - 2004)       Izvěšče o ispláctním plačema j porezu (Obrazac ID - 2004)         Izvěšče o ispláctním plačema j porezu (Dorezac ID - 2004)       Izvěšče o ispláctním plačema j porezu (Dorezac ID - 2004)         Izvěšče o ispláctním plačema j porezu na pláče, mirovine i druge primitke (Obrazac IDP)       Knjiženje plača         Statistički vrještaj o isplatama plača       Izvěšče o isplatama plača                                                                                                    | Iznos najniže plaće: 3.0              |                        | Uplaćeni porezi                                                                                                    |                                      |
| Provjera     Obr     Podata na obračunu       Provjera     Obr     Podat sa obračuna za upis u poreznu karticu       Provjera     Izvičešno izplaćenim ipaćama i porezu (Obrazac ID)       Izvičešno izplaćenim plaćema i porezu (Obrazac ID)     Izvičeško i pslaćenim ipaćama i porezu (Obrazac ID)       Izvičešno izplaćenim plaćema i porezu (Obrazac ID)     Izvičeško i pslaćenim plaćema i porezu (Obrazac ID)       Izvičešno izplaćenim plaćema i porezu na plaće, mirovine i druge primitike (Obrazac IDP)     Knjiženje plaća       Statistički tryeškaj o izplatama plaća     Izvičeško platama plaća                                                                                                    | Iznos osnovnog                        | 2.6                    | Isplatna lista                                                                                                    |                                      |
| za porez na dohodak:     2     Prosjećan troj radnika       Podar sa obračna za uje u poreznu kartku       Provjera     Obr       0     Izvješće o isplaćenim plaćama i porezu (Obrazac ID)       1     Izvješće o poslehom porezu na plaće, mirovine i druge primitile (Obrazac IPP)       Knjiženje plaća     Statisticili zivještaj o isplatama plaća                                                                                                    | Iznos minimalne plaće                 |                        | Broj radnika na obračunu                                                                                                    |                                      |
| Provjera Provjera Pro | za porez na dohodak:                  | 2.2                    | Prosječan broj radnika                                                                                                    |                                      |
| Provjera       Obr       Podać sa obráčna za uje u poreznu karku         Provjera       Izvješće o isplaćami prozeu (Obrazac ID)         0       Izvješće o isplaćama i porezu (Obrazac ID - 2004)         Izvješće o posebnom porezu na plaće, mirovine i druge primitile (Obrazac IPP)         Knjiženje plaća         Statistički izvješčaj o isplatama plaća                                                                                                    |                                       |                        | Popis radnika s negativnom isplatom                                                                                                    |                                      |
| Provjera     Izvješće o isplaćmi plaćma i porezu (Obrazac ID)       0     Izvješće o isplaćmi plaćma i porezu (Obrazac ID - 2004)       Izvješće o posebnom porezu na plaća, mirovine i druge primitke (Obrazac IPP)       Knjiženje plaća       Statistički izvještaj o isplatama plaća                                                                                                    |                                       | Obr                    | Podaci sa obračuna za upis u poreznu karticu                                                                                                    |                                      |
| Izvješće o isplaćanim jorezu (Okraza: ID - 2004)     Izvješće o poslačani jorezu (Okraza: IP)     Knjiženje jaka     Statistički izvješkaj o isplatama plaća                                                                                                    | Provjera                              |                        | Izvješće o isplaćenim plaćama i porezu (Obrazac ID)                                                                                                    |                                      |
| knjiženje plaća<br>Statisticili knjiženje plaća                                                                                                    |                                       | 0                      | Izvjesce o isplacenim placama i porezu (Obrazac ID - 2004)                                                                                                    |                                      |
| Statistici izvještaj o isplatama plaća                                                                                                    |                                       |                        | Izvjesce o posebnom porezu na prace, mirovine i druge primitike (Obrazac IPP)                                                                                                    |                                      |
| YonXVI (r.laxy) n bharani hara                                                                                                    |                                       |                        | Nijizenje placa<br>Statistički je ježitaj o jeplatama plača                                                                                                    |                                      |
| Zhroipi palog                                                                                                    |                                       |                        | Zhrojni nalon                                                                                                    |                                      |
| Zhroni naog                                                                                                    |                                       |                        | Zbrojni nalog pa Dicketu MI IP2 - SEDA                                                                                                    |                                      |
|                                                                                                    |                                       |                        | Snerifikarija za iznlatu preko blanajne                                                                                                    |                                      |
| appendix a dipicary texi usigipie                                                                                                    |                                       |                        | Passadiala testiana alefa na vadain indiaisana                                                                                                    |                                      |
| Caspudge or detaive part admini port and a                                                                                                    |                                       |                        | Responses a converte precedent por realization and precedent and precedent and precede |                                      |
|                                                                                                    |                                       |                        | E PULIS CALILIKA SA LIKISOTAVOOM EVIDEOCIOM ZA KS                                                                                                    |                                      |

Pokretanjem zbrojnog naloga na Disketu HUB3 – SEPA otvara se ekran koji sadrži sljedeće podatke.

- Opcija Jedan zbrojni nalog ili pojedinačno po: doprinosi, porezi, neto i obustave
- Broj računa platitelja
- Datum plaćanja
- Datum predaje
- Naziv datoteke

Za kreiranje SEPA datoteke potrebno je potvrditi na OK. (slika 7.)

| Ē  | Obračun plaća -            | 2016 - Bakma                                  | z DEV - [Obračun - 1]                  |                        |                  |            |                 |                         |               |                |                      |       |     |
|----|----------------------------|-----------------------------------------------|----------------------------------------|------------------------|------------------|------------|-----------------|-------------------------|---------------|----------------|----------------------|-------|-----|
| == | Program <u>P</u> oda       | aci <u>V</u> irmani                           | Evidencija/Korekcije                   | Izvješća obračuna      | <u>I</u> zvješća | Prijenos u | ı glavnu knjigu | <u>P</u> orezno izravna | nje Formiranj | je XML datotek | e P <u>r</u> ozori i | Pomoć |     |
|    |                            |                                               |                                        | 8                      |                  | C          |                 | $   \mathbf{E} $        | ß             |                | + ~                  | XC    | X d |
| ſ  | Obračun Obračur            | n - tablica Fon                               | idovi sati i iznos osnovn              | e plaće   Tečaj   Po d | odacima Upla     | aćeno na ž | έiro            |                         |               |                |                      |       |     |
|    |                            |                                               |                                        |                        | I                | Obračun    | za mjesec :     | 29.04.2016              |               |                |                      |       |     |
|    | Korisnik:                  | Zbrojni nalo                                  | g za isplatu HUB35E                    | PA- DISKETA            |                  | ×          |                 |                         |               |                |                      |       |     |
|    | Opis obrač                 |                                               |                                        |                        |                  |            |                 |                         |               |                |                      |       |     |
|    | Tip obraču                 | V Jed                                         | an zbrojni nalog                       |                        |                  |            |                 |                         |               |                |                      |       |     |
|    | Datum ispl                 |                                               |                                        |                        |                  |            | d datuma:       | 01.04.2016              |               |                |                      |       |     |
|    | Koeficijent                |                                               |                                        |                        |                  |            | o datuma:       | 30.04.2016              |               |                |                      |       |     |
|    | Koeficijent<br>premije osi |                                               |                                        |                        |                  |            | eća plaće:      |                         |               |                |                      |       |     |
|    | lznos najni<br>Iznos osno  | Broj<br>plati                                 | računa <mark>HR78234</mark><br>itelja: | 00091102711315         |                  |            | o<br>: plaće:   |                         | i i           |                |                      |       |     |
|    | osobnog o<br>Iznos minin   |                                               |                                        |                        |                  |            |                 |                         |               |                |                      |       |     |
|    | za porez n                 |                                               | Datum                                  | n plaćanja: 🛛 🕻        | 9.05.2016        |            | uGK - Tem       | elinica                 |               |                |                      |       |     |
|    |                            |                                               | Datum                                  | n predaje: (           | 9.05.2016        |            | OBRAČU          | ISPL                    | ATA           |                |                      |       |     |
|    |                            | Naziv datoteke : UN27391110825201606020001701 |                                        |                        |                  |            |                 |                         |               |                |                      |       |     |
|    | Provje                     | Provje                                        |                                        |                        |                  |            |                 |                         |               |                |                      |       |     |
|    | -                          |                                               |                                        |                        |                  |            | -               |                         |               |                |                      |       |     |

Pri snimanju potrebno je odabrati direktorij gdje se datoteka želi snimiti. Ukoliko se sve ispravno kod snimanja datoteke prikazat će se poruka: Akcija je uspješno završena. Datoteka je kopirana na... (slika 8.)

## slika 8.

| l   | 📰 Program <u>P</u> oda     | ci ⊻irmani <u>E</u> vide  | ncija/Korekcije Izv         | /ješća obračuna 🛛 🏾 | Izvješća Prijenos | ; u glavnu knjigu | <u>P</u> orezno izravnar | n <b>je</b> Formiranje XI | 1L datoteke P <u>r</u> oz | ori P <u>o</u> moć |   |
|-----|----------------------------|---------------------------|-----------------------------|---------------------|-------------------|-------------------|--------------------------|---------------------------|---------------------------|--------------------|---|
|     |                            |                           |                             |                     |                   |                   | $   \mathbf{\Theta} $    | B B                       | 0+                        | ~ <b>X</b> C       | æ |
|     | Obračun Obračun            | -tablica Fondovi sa       | ti i iznos osnovne pla      | iće Tečaj Pododa    | acima Uplaćeno na | a žiro            |                          |                           |                           |                    |   |
|     |                            |                           |                             |                     | Obraču            | n za mjesec :     | 29.04.2016               |                           |                           |                    |   |
|     | Korisnik:                  | Zbrojni nalog za is       | platu HUB3SEPA-             | DISKETA             |                   | <                 |                          |                           |                           |                    |   |
|     | Opis obrač                 |                           |                             |                     |                   |                   |                          |                           |                           |                    |   |
|     | Tip obraču                 | 🔽 Jedan zbr               | ojni nalog                  |                     |                   |                   |                          |                           |                           |                    |   |
|     | Datum ispl                 |                           |                             |                     |                   | d datuma:         | 01.04.2016               |                           |                           |                    |   |
|     | Koeficijent                |                           |                             |                     |                   | o datuma:         | 30.04.2016               |                           |                           |                    |   |
|     | Koeticijent<br>premije osi |                           |                             |                     | PO                | ZOR               |                          |                           |                           | ×                  |   |
|     | Iznos najni<br>Iznos osno  | Broj račun<br>platitelja: | a <mark>HR78234000</mark> 9 | 91102711315         |                   | Akcija je uspješr | io završena. Datote      | ka je kopirana na C       | :\M                       |                    |   |
|     | Iznos minin                |                           |                             |                     |                   |                   |                          | OK                        |                           |                    |   |
|     | za porez n                 |                           | Datum pla                   | ćanja: 09.          | 05.2016           | uuk-lem           | elinica                  |                           |                           |                    |   |
|     |                            |                           | Datum pre                   | daje: 09.           | 05.2016           | OBRAČU            | N ISPL                   | АТА                       |                           |                    |   |
|     |                            | Naziv datoteke            | : UN273911108               | 25201606020001      | 1701              |                   |                          |                           |                           |                    |   |
|     | Provje                     |                           |                             |                     |                   |                   |                          |                           |                           |                    |   |
|     |                            |                           | OK                          | Otka                | ži                |                   |                          |                           |                           |                    |   |
|     |                            |                           |                             |                     |                   |                   |                          |                           |                           |                    |   |
|     |                            |                           |                             |                     |                   |                   |                          |                           |                           |                    |   |
| - 1 |                            |                           |                             |                     |                   |                   |                          |                           |                           |                    |   |

slika 7.

Time se je formirala SEPA datoteka koja ima novu XML shemu. Izgled SEPA XML sheme prikazano je na slici 9.

| C:\Mario_\mario test datoteka\UN27391110825201606020001701.xml - Windows Internet Explorer |                                     | _ 8 ×      |
|--------------------------------------------------------------------------------------------|-------------------------------------|------------|
| 🔄 🔄 🗢 🖹 C:\Mario_\mario test datoteka\UN27391110825201606020001701.xml                     | 💌 🐓 🗙 🔽 Bing                        | <b>P</b> • |
| File Edit View Favorites Tools Help                                                        |                                     |            |
| 🙀 Favorites 🛛 🙀 🙋 Suggested Sites 👻 🙋 Web Site Gallery 👻                                   |                                     |            |
| 🌀 C:\Mario_jmario test datoteka\UN2739111082520160                                         | 🏠 🕶 🗟 👻 🖃 👼 🕶 Page 🕶 Safety 🕶 Tools | • 🕡 • "    |
| <2xml version="1.0" encoding="LITE-8" 2>                                                   |                                     | <u> </u>   |
| <pre></pre>                                                                                |                                     |            |
| - <cstmrcdttrfinitn></cstmrcdttrfinitn>                                                    |                                     |            |
| - <grphdr></grphdr>                                                                        |                                     |            |
| <msqid>UN27391110825201606020001701<!--/MsqId--></msqid>                                   |                                     |            |
| <credttm>2016-05-09T00:002</credttm>                                                       |                                     |            |
| <nboftxs>112</nboftxs>                                                                     |                                     |            |
| <ctrlsum>2826618.92</ctrlsum>                                                              |                                     |            |
| - <initgpty></initgpty>                                                                    |                                     |            |
| <nm>BAKMAZ</nm>                                                                            |                                     |            |
|                                                                                            |                                     |            |
|                                                                                            |                                     |            |
| - <pmtinf></pmtinf>                                                                        |                                     |            |
| <pmtinfld>GRUPA1</pmtinfld>                                                                |                                     |            |
| <pmtmtd>TRF</pmtmtd>                                                                       |                                     |            |
| <btchbookg>false</btchbookg>                                                               |                                     |            |
| <nboftxs>112</nboftxs>                                                                     |                                     |            |
| <ctrlsum>2826618.92</ctrlsum>                                                              |                                     |            |
| <reqdexctndt>2016-05-09</reqdexctndt>                                                      |                                     |            |
| - <dbtr></dbtr>                                                                            |                                     |            |
| <nm>BAKMAZ</nm>                                                                            |                                     |            |
|                                                                                            |                                     |            |
| - <dbtracct></dbtracct>                                                                    |                                     |            |
| - <id></id>                                                                                |                                     |            |
| <iban>HR7823400091102711315</iban>                                                         |                                     |            |
|                                                                                            |                                     |            |
|                                                                                            |                                     |            |
| = <dbtragt></dbtragt>                                                                      |                                     |            |
| - <fininstnid></fininstnid>                                                                |                                     |            |
| - <0thr>                                                                                   |                                     |            |
| <id>NOTPROVIDED</id>                                                                       |                                     |            |
| 0th                                                                                        |                                     |            |
|                                                                                            |                                     | -          |
| · · · · · · ·                                                                              |                                     |            |